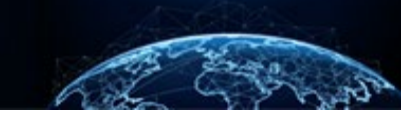

## INITIATE A CASE REQUEST

#### TABLE OF CONTENTS

| ADEE OF CONTENTS                                       |    |
|--------------------------------------------------------|----|
| INITIATE A CASE REQUEST                                | 1  |
| HOW TO INITIATE                                        | .1 |
| INITIATE: CASE REQUEST COMPLETE                        | 5  |
| MASS INITIATION – PART 1 OF 3                          | 7  |
| ENTERING AND PROCESSING MASS INITIATIONS - PART 2 OF 3 | 9  |
| PROCESSING MASS INITIATIONS - PART 3 OF 31             | 1  |
|                                                        |    |

# Purpose: To demonstrate the process of initiating a case request and how to mass initiate multiple subjects at once.

#### INITIATE A CASE REQUEST

The Subject Manager, Initiator, or Facility Security Officer can initiate a case. Initiation places that case in the Awaiting Subject Submission status. The user has the option to fill out the order form, reassign the case, or send the case to the Reviewing organization to work on prior to receiving the Standard Form (SF) submission.

#### How to Initiate

| 6   | National Background Inves | tigation Services                                         |                                     |                                 |                        |                          | Search Subject by SSN | Q (? 4 <sup>72</sup> GB |
|-----|---------------------------|-----------------------------------------------------------|-------------------------------------|---------------------------------|------------------------|--------------------------|-----------------------|-------------------------|
| Ø   | Dashboard                 |                                                           |                                     |                                 |                        |                          |                       | <b>^</b>                |
| Р   | Task Management           | Active                                                    |                                     | VTD                             |                        | Requests                 | <b>Current</b><br>O   |                         |
| Ē   | Visit Management          | Requests                                                  | 276                                 | Requests                        | 130                    | Submitted Per<br>Week    | Average               |                         |
|     | Subject Management        |                                                           | The data in the                     | e above statistics represents t | he sum of all of your  | associated organizations | 9                     |                         |
| ጼ   | Org Management            |                                                           | The data in the                     | above statistics represents a   | le sull of all of your | associated of Samzations |                       |                         |
| ٥   | Order Form Library        | Organization Reports<br>Below you will be prompted to sel | ect an organization in order to vie | ew their respective reports.    |                        |                          |                       |                         |
| ٩   | System Settings           | Organization                                              |                                     |                                 |                        |                          |                       |                         |
| 010 | Reports                   | DCSA Adjudications /NBIS/FE                               | D/EXEC/CAB/DOD/4E/DCSA/DO           |                                 |                        |                          |                       |                         |
| ()  | Error Management          | Open Requests by Type (Gro                                | ouped By Status)                    |                                 | YTD Requests by Type   |                          |                       |                         |
|     |                           | 4                                                         |                                     |                                 |                        |                          |                       |                         |
|     |                           |                                                           |                                     |                                 |                        |                          | - Tier 1 1            |                         |
|     |                           | 3<br>23                                                   |                                     |                                 |                        |                          | / The Li, I           |                         |
|     |                           | sednes                                                    |                                     | 2                               |                        |                          |                       |                         |
|     |                           | u 2<br>do<br>yo                                           |                                     |                                 | Tier 3, 2              | ~                        |                       |                         |

1. Select **Subject Management** from the Left Navigation Menu.

2. Select the **SSN** of the subject to initiate a case for.

|       | National Background Inves    | stigation Services                  |                                |                               |                                  |                                                                                                    |                             | Search Subject by SSN 🔍 🕢 🖓                         |   |
|-------|------------------------------|-------------------------------------|--------------------------------|-------------------------------|----------------------------------|----------------------------------------------------------------------------------------------------|-----------------------------|-----------------------------------------------------|---|
| Ø     | Dashboard Subject Management |                                     |                                |                               |                                  |                                                                                                    |                             |                                                     |   |
| P     | Task Management              |                                     |                                |                               |                                  |                                                                                                    |                             |                                                     |   |
| Ē     | Visit Management             | My Subject Lis                      | st<br>mization are listed belo | w. To include all subjects in | your hierarchy, select the check | box. Select the Advanced Search link to sp                                                                                                    | ecify fields to search for. | Actions >>                                          |   |
|       | Subject Management           | Search                              |                                |                               | ,                                | · · · · · · · · · · · · · · · · · · ·                                                                                                    |                             |                                                     |   |
| ጸ     | Org Management               | Search on All Field                 | s                              | ٩                             | Include Subjects in My H         | lierarchy                                                                                                    |                             |                                                     |   |
| ٥     | Order Form Library           | Advanced Search<br>Total Results: ⑦ | 947                            |                               |                                  |                                                                                                    |                             |                                                     |   |
| Ø     | System Settings              |                                     |                                |                               |                                  |                                                                                                    |                             | Table Settings $\checkmark$ Table View $\checkmark$ |   |
| o E Ø | Reports                      | SSN                                 | Last Name 👳                    | First Name 👳                  | Citizenship                      | Organization =                                                                                                    | Determination               | Determination Status                                |   |
| 0     | Error Management             |                                     | Dark Cyan                      | Bronze                        | United States                    | SECURITY MANAGER TWO/100J9,<br>SECURITY MANAGER ONE/100J8,<br>SECURITY MANAGER THREE/100JA,<br>Defense Counterintelligence and<br>Security Agency/1000C |                             | -                                                   |   |
|       |                              |                                     | Acid                           | Citric                        | United States                    | Department of Security Managers<br>2/1005Q, Department of Security<br>Managers 1/1005P                                                                  | Suitable/Fit, Secret        | Active                                              |   |
|       |                              |                                     | Show                           | Today                         | United States                    | Federal/10007, Defense<br>Counterintelligence and Security<br>Agency/1000C                                                                              |                             |                                                     |   |
|       |                              | 1                                   | Moose                          | Bob                           | United States                    | Defense Counterintelligence and<br>Security Agency/1000C                                                                                                |                             |                                                     | ¥ |

3. From the subject's worksheet, select **Start Initiation** from the Actions drop-down menu.

|     | National Background Inve | estigation Services                 |                               |                        | Search Subject      | ct by SSN 🔍 💿 🖓 😡                 |
|-----|--------------------------|-------------------------------------|-------------------------------|------------------------|---------------------|-----------------------------------|
| Ø   | Dashboard                | 🖉 Stark. Tony                       | Program Tags:                 |                        |                     | Actions $\checkmark$              |
| Р   | Task Management          | Citizenshin, United States          | Blace of Birthy Dallac Toyac  | Data of Birthy 05/21   | (1095 Aliasos: N/A  | Record Investigation              |
| Ē   | Visit Management         | Citizensnip: United States          | Place of Birth: Dallas, lexas | Date of Birth: 05/51   | Allases: <u>N/A</u> | Create Case                       |
|     | Subject Management       | Profile Attachments Notes           |                               |                        |                     | Create CV Alert<br>Create Request |
| Å   | Org Management           | Profile                             |                               |                        | Add Notes           | Start Initiation                  |
| Ē   | Order Form Library       | Active Case History Vetting History |                               |                        | Organization *      | Reset eApp Password               |
|     |                          | Active                              |                               |                        | Tiele               |                                   |
| ŝ   | System Settings          | Filter By                           |                               |                        | Enter Title         |                                   |
| o00 | Reports                  | See All 🗸                           |                               |                        | Notes               |                                   |
| (i) | Error Management         | Cases                               |                               | Expand All             | Enter Notes         |                                   |
|     |                          | Case ID Phase                       | Case Type                     | Start Date             |                     |                                   |
|     |                          | 21132STAR1058043 Initiation         |                               | 05/12/2021<br>See more |                     | Add                               |

4. Complete the Initiation Routing Details section using the drop-down menus.

**Note:** The selections generated for Workflow Type come from the organization's configured workflows.

|     | National Background Inve | estigation Services                                                          |                               |                           | Search Subject by | y SSN 🔍 🍞 💭        |
|-----|--------------------------|------------------------------------------------------------------------------|-------------------------------|---------------------------|-------------------|--------------------|
| Ø   | Dashboard                | Stark, Tony                                                                  | Program Tags:                 |                           |                   |                    |
| Р   | Task Management          | Citizenship: United States                                                   | Place Of Birth: United States | Date Of Birth: 05/31/1985 | Aliases: N/A      | Contact Info: View |
|     | Visit Management         |                                                                              |                               |                           |                   |                    |
|     | Subject Management       | Initiation Routing Details<br>Complete the fields below to set the routing d | etails for this initiation.   |                           |                   |                    |
| ሌ   | Org Management           | Initiating Organization *                                                    |                               |                           |                   |                    |
| ۵   | Order Form Library       | Workflow Type*                                                               | Form Type * ⑦                 | Case Type                 |                   |                    |
| ¢   | System Settings          | Select Workflow Type 🗸                                                       | Select Form Type 🗸            |                           |                   |                    |
| 000 | Reports                  |                                                                              |                               |                           |                   |                    |
| ()  | Error Management         | Cancel                                                                       |                               |                           |                   | Continue           |
|     |                          |                                                                              |                               |                           |                   |                    |

5. Select the Form Type based on the investigation requested.

**Note:** The selections generated for Case Type come from which Form Type is selected.

|     | National Background Inve | estigation Services                                                           |                               |                           | Search Subject by SS | ,N Q @ Q                  | GB   |
|-----|--------------------------|-------------------------------------------------------------------------------|-------------------------------|---------------------------|----------------------|---------------------------|------|
| Ø   | Dashboard                | Stark, Tony                                                                   | Program Tags:                 |                           |                      |                           |      |
| Р   | Task Management          | Citizenship: United States                                                    | Place Of Birth: United States | Date Of Birth: 05/31/1985 | Aliases: N/A         | Contact Info: <u>View</u> |      |
|     | Visit Management         |                                                                               |                               |                           |                      |                           |      |
|     | Subject Management       | Initiation Routing Details<br>Complete the fields below to set the routing de | etails for this initiation.   |                           |                      |                           |      |
| ሌ   | Org Management           | Initiating Organization *                                                     |                               |                           |                      |                           |      |
| ۵   | Order Form Library       | Workflow Type*                                                                | Form Type *                   | Case Type                 |                      |                           |      |
| ¢   | System Settings          | Internal V                                                                    | Select Form Type V            |                           |                      |                           |      |
| 000 | Reports                  |                                                                               | SF85<br>SF85P                 |                           |                      |                           |      |
| (j) | Error Management         | Cancel                                                                        | SF86                          |                           |                      | Continu                   | ie ) |
|     |                          |                                                                               |                               |                           |                      |                           |      |
|     |                          |                                                                               |                               |                           |                      |                           |      |

- 6. Select the Form Version (if applicable).
- 7. Select Continue.

| National Ba         | ground Investigation Services                                                                                   | Search Subject by SSN 🔍 🗿 🗘 🔀                 |
|---------------------|----------------------------------------------------------------------------------------------------|-----------------------------------------------|
| Ø Dashboard         | Stark, Tony Program Tags:                                                                                       |                                               |
| 🏳 🛛 Task Manage     | ent Citizenship: United States Place Of Birth: United States Date Of Birth: 05/31/1985                          | Aliases: <u>N/A</u> Contact Info: <u>View</u> |
| 📰 Visit Manage      | ent de la companya de la companya de la companya de la companya de la companya de la companya de la companya de |                                               |
| Subject Man         | gement Initiation Routing Details<br>Complete the fields below to set the routing details for this initiation.  |                                               |
| 🖧 Org Manager       | Initiating Organization *                                                                                       |                                               |
| 🗋 Order Form I      | Department of Security Managers V<br>Vary Workflow Type* ① Case Type                                            | Form Version *                                |
|                     | s Internal V SF85 V National Agency Check                                                                       | 2018-09 🗸                                     |
| ₀) <b> </b> Reports | Tier 1                                                                                                    | 2018-09<br>2013-12<br>2021-11                 |
| i Error Manage      | Cancel                                                                                                    | Continue                                      |
|                     |                                                                                                    |                                               |

8. Select the appropriate template (if available).

Note: If no template is selected, users will be required to populate the fields manually.

| National Background Inve | estigation Services                 |                                |                   |                           | Search Subject by SSN Q        | o 🗘 🚥            |
|--------------------------|-------------------------------------|--------------------------------|-------------------|---------------------------|--------------------------------|------------------|
| Ø Dashboard              | Stark, Tony                         | Prog                           | ram Tags:         |                           | Actions ∨                      | Close            |
| □ Task Management        | Citizenship: United States          | Place Of Birth                 | : United States   | Date Of Birth: 05/31/1985 | Aliases: <u>N/A</u> Contact Ir | 1fo: <u>View</u> |
| 📅 Visit Management       |                                     |                                |                   |                           |                                | <b>A</b>         |
| Subject Management       | SF85 Status: AWAITING SUBJECT SU    | BMISSION 05/24/2022            |                   |                           |                                | ✓ <u>Expand</u>  |
| 糸 Org Management         | Select a Template Select a Templa   | te 🗸                           |                   |                           |                                |                  |
| C Order Form Library     | Select a Templa                     | te                             |                   |                           |                                | - 1              |
|                          | Routing Details 🗸 🛛 🛛               | osition Details                | Optional Coverage | Review                    | Financial Details              |                  |
| ₀∬ Reports               | Position Details                    |                                |                   |                           |                                |                  |
| (i) Error Management     | Position and Investigation I        | nformation                     |                   |                           |                                |                  |
|                          | Record Information below based on o | utput from the PDT. Position D | esignation Tool   |                           |                                |                  |
|                          | PDT Completed                       |                                |                   |                           |                                |                  |
|                          | Position Title                      | Case Typ                       | e                 | Form Type                 |                                | •                |

- 9. Update any necessary information.
- 10. Select **Continue** to create the case request and open the order form. This will generate an email to the subject instructing them to complete their standard form in eApp.

|     | National Background Inve | estigation Services                               |                                  | Sear                              | rch Subject by SSN 🔍 🕘 🗘 💷              |
|-----|--------------------------|---------------------------------------------------|----------------------------------|-----------------------------------|-----------------------------------------|
| Ø   | Dashboard                | Stark, Tony                                       | Program Tags:                    |                                   | Actions $\checkmark$ Close              |
| Р   | Task Management          | Citizenship: United States                        | Place Of Birth: United States    | Date Of Birth: 05/31/1985 Aliases | s: <u>N/A</u> Contact Info: <u>View</u> |
| Ē   | Visit Management         |                                                   |                                  |                                   |                                         |
|     | Subject Management       | Position Details                                  | n                                |                                   | S                                       |
| ጼ   | Org Management           | Record Information below based on output from the | e PDT. Position Designation Tool |                                   | r<br>o                                  |
| ۵   | Order Form Library       | PDT Completed                                     |                                  |                                   |                                         |
| ŵ   | System Settings          | Position Title Analyst                            | Case Type<br>Tier 1              | Form Type<br>SF85                 | D                                       |
| 000 | Reports                  | Sensitivity Level                                 | Risk Level                       | Priority Code                     |                                         |
| ()  | Error Management         | Non-Sensitive Public Trust $ \checkmark $         | Low Risk 🗸 🗸                     | Accelerated $\checkmark$          |                                         |
|     |                          | Position Details Application Affiliation          |                                  |                                   | Continue                                |

The initiation submission is complete.

|             | National Background Inve | estigation Services        |                              |                             |                           | Search Subject by SSN 🔍 🕐 🖓 😘   |
|-------------|--------------------------|----------------------------|------------------------------|-----------------------------|---------------------------|---------------------------------|
| 0           | Dashboard                | Stark, Tony                | 45-4347                      | Program Tags:               |                           | Actions $\lor$ Close            |
| Р           | Task Management          | Citizenship: United States | Pla                          | ace Of Birth: United States | Date Of Birth: 05/31/1985 | Aliases: N/A Contact Info: View |
| Ē           | Visit Management         |                            |                              |                             |                           | *                               |
|             | Subject Management       | SF85 Status: AWAITING      | SUBJECT SUBMISSION 05/24/2   | 022                         |                           | √ <u>Expand</u>                 |
| ጼ           | Org Management           | Select a Template Select a | Template 🗸                   |                             |                           |                                 |
| ۵           | Order Form Library       |                            |                              |                             |                           |                                 |
| ¢           | System Settings          | Routing Details 🗸 🔶        | Position Details             | Optional Coverage           | Review                    | Financial Details               |
| o0 <b>0</b> | Reports                  | Position Details           |                              |                             |                           |                                 |
| (j)         | Error Management         | Position and Investig      | ation Information            |                             |                           |                                 |
|             |                          | Record Information below b | ased on output from the PDT. | Position Designation Tool   |                           |                                 |
|             |                          | PDT Completed              |                              |                             |                           |                                 |
|             |                          | Position Title             |                              | Case Type                   | Form Type                 |                                 |

#### Initiate: Case Request Complete

Once the case has been successfully initiated, the case will move to the Review phase on the Position Details tab and the subject will receive instructions on how to complete the SF via eApp.

**Note:** If the user's organization is not authorized to review, the case will move to the Reviewing organization. If the user is not authorized to review, the case will move to the My Organization's Work tab under Task Management.

The subject is then required to complete the SF via eApp. The subject will receive two separate email notifications for eApp access:

- 1. The first email will have their eApp link and username.
- 2. The second email will have the eApp link and temporary password.

| Welcome to Subject Portal !                                                                                                    |
|----------------------------------------------------------------------------------------------------|
| Please use the link below to login to the Subject Portal.                                                                                  |
| Your temporary password is:                                                                                                    |
| Do not share this information with anyone.                                                                                                 |
| Along with your temporary password you will be required to enter your PIN.<br>This is the last four digits of your social security number. |
| Click the Link below to register.                                                                                                    |

## Welcome to Subject Portal !

Your User ID is

Your temporary password will be sent in a subsequent email.

Do not share this information with anyone. It is your unique identifier to the Subject Portal.

Subject Portal Administrative Team

#### Mass Initiation – Part 1 of 3

When entering and processing Mass Initiations, follow the NBIS Mass Initiation Workflow Process that supports the creation of multiple subject case requests at once by uploading a CSV spreadsheet list of subjects. This capability is available for users with the Mass Initiator, Subject Manager, and FSO roles.

- 1. Select **Subject Management** from the Left Navigation Menu.
- 2. Select **Mass Initiate Subjects** from the Actions drop-down menu.

| 0 | National Background Inv | vestigation Services       |                       |                            |                                 |                                                                              |                                        | Search Subject by SSN 🔍 🖓 🔞                |  |  |  |
|---|-------------------------|----------------------------|-----------------------|----------------------------|---------------------------------|------------------------------------------------------------------------------|----------------------------------------|--------------------------------------------|--|--|--|
| Ø | Dashboard               | Subject N                  | Subject Management    |                            |                                 |                                                                              |                                        |                                            |  |  |  |
| Ρ | Task Management         |                            |                       |                            |                                 |                                                                              |                                        |                                            |  |  |  |
|   | Visit Management        | My Subj                    | ject List             |                            |                                 |                                                                              |                                        | Actions ~                                  |  |  |  |
|   | Subject Management      | Subjects in y<br>Search    | your organization are | e listed below. To include | all subjects in your hierarchy, | select the checkbox. Select the Advanc                                       | ed Search link to specify fields to se | arch <mark>v</mark> Mass Initiate Subjects |  |  |  |
| ٨ | Org Management          | Search on                  | All Fields            |                            | Q Include Subjects              | in My Hierarchy                                                              |                                        |                                            |  |  |  |
| đ | Reports                 | Advanced S<br>Total Result | Search<br>Its: 444    |                            |                                 |                                                                              |                                        | Table Settings 🗸 Table View 🗸              |  |  |  |
|   |                         | SSN                        | Last Name             | 😇 🛛 First Name 🛛 😇         | Citizenship 👳                   | Organization 👳                                                               | Determination 👳                        | Determination Status 👳                     |  |  |  |
|   |                         | 16,47423                   | Garand                | John                       | United States, Canada           | Defense Counterintelligence and<br>Security Agency/1000C                     | Top Secret                             | Active                                     |  |  |  |
|   |                         | 10.01                      | Cheesestick           | Bosco                      | United States                   | Defense Counterintelligence and<br>Security Agency/1000C                     |                                        | -                                          |  |  |  |
|   |                         | 8,010                      | Mua                   | Manny                      | United States                   | Defense Counterintelligence and<br>Security Agency/1000C                     |                                        | -                                          |  |  |  |
|   |                         | 10.04                      | Soda                  | Orange                     | United States                   | Department of Security<br>Managers 2/1005Q, National<br>Gallery of Art/100AF | Secret                                 | Active                                     |  |  |  |
|   |                         | 8,49423                    | Cyan                  | Matthew                    | United States                   | Defense Counterintelligence and<br>Security Agency/1000C                     |                                        | -                                          |  |  |  |

- 3. Select the **Download Template File** hyperlink to download, update, and save the mass initiation CSV file for future uploading.
- 4. Check the "**Create subjects only and skip initiation**" checkbox to create subjects without initiating them.
- 5. Select **Continue**.

| National Background Invi                                         | estigation Services                            |                                   |   |                     | Search Subject by                   | SSN Q 🖉 👩        |
|------------------------------------------------------------------|------------------------------------------------|-----------------------------------|---|---------------------|-------------------------------------|------------------|
| <ul> <li>Dashboard</li> <li>Task Management</li> </ul>           | Mass Initiation OPEN-INITIALSETUP              |                                   |   |                     |                                     | Actions ~        |
| <ul> <li>Visit Management</li> <li>Subject Management</li> </ul> | Setup Org Associations<br>Organization Details |                                   |   |                     | + Add Own                           | ing Organization |
| 🔥 Org Management                                                 | Below are organizations associated to these su | bjects. 🕥                         |   |                     |                                     |                  |
| 11 Reports                                                       | Grouped Level Organization                     | Residing Organization             |   | Association         | Affiliation                         |                  |
|                                                                  | Department of Security Managers 1              | Department of Security Managers 1 | ~ | Owning Organization | Federal Civilian $ \smallsetminus $ | 1                |
|                                                                  | Mass Initiation Template                       | slate file.                       |   |                     |                                     |                  |
|                                                                  | Cancel                                         |                                   |   |                     |                                     | Continue         |

- 6. Select Add Owning Organization from the Setup Organization Associations page.
- 7. Select the **residing organization** from the drop-down menu.
- 8. Select the **affiliation** from the drop-down menu.
- 9. Select Add Servicing Organization, if required.

| National Background Inve                                   | estigation Services                                                                                                    |                       |                     |             | Search Subject by SSN 🔍 💿 🗘 🔍 |
|------------------------------------------------------------|----------------------------------------------------------------------------------------------------|-----------------------|---------------------|-------------|-------------------------------|
| Ø Dashboard                                                | Mass Initiation OPEN-INITIALSETUP                                                                                                    |                       |                     |             | $\fbox{Actions} \lor$         |
| Task Management     Tisit Management                       | 1. Setup Org Associations 2. Setup Tier and Template                                                                                                    | 3. Upload File        |                     |             |                               |
| Subject Management                                         | Setup Org Associations<br>Organization Details                                                                                                    |                       |                     |             | + Add Owning Organization     |
| Order Form Library                                         | Below are organizations associated to these subjects.                                                                                                    | Besiding Organization | Acception           | Affiliation |                               |
| <ul> <li>Q) System Settings</li> <li>Q) Reports</li> </ul> | Grouped Level organization                                                                                                    | Select                | Owning Organization | Select V    | Add Servicing Organization    |
| <ul> <li>Error Management</li> </ul>                       | Mass Initiation Template Please use the CSV format provided in the template file. Download Template File Download Mass Initiation Resources Create subjects only and skip Initiation |                       |                     |             | Delete                        |
|                                                            | Cancel                                                                                                    |                       |                     |             | Continue                      |
|                                                            |                                                                                                    |                       |                     |             |                               |

#### Entering and Processing Mass Initiations – Part 2 of 3

- 10. Select an organization from the Initiating Organization drop-down menu.
- 11. Select a Workflow Type, Form Type, and Form Version from the drop-down menus.
- 12. Select a template, if available.
- 13. Select Continue.

| Rational Background In | vestigation Services                                                        | Search Subject by SSN 🔍 🖉 🔞 |
|------------------------|-----------------------------------------------------------------------------|-----------------------------|
| Ø Dashboard            | Mass Initiation OPEN-INITIALSETUP                                           | Actions $\smallsetminus$    |
|                        |                                                                             | 5                           |
| 🗇 Visit Management     | 1, Setup Org Associations     2. Setup Tier and Template     3. Upload File |                             |
| Subject Management     | Setup Tier and Template                                                     |                             |
| ሌ Org Management       | Initiating Organization * Department of Security Managers 1 v               |                             |
| <sub>til</sub> Reports | Workflow Type* ③ Case Type                                                  | Form Version *              |
|                        | Internal V SF86 V National Agency Check                                     | 2017-07 🗸                   |
|                        | Tier 3<br>Tier 3 Reinvestigation                                            |                             |
|                        | Tier 5                                                                      |                             |
|                        | Tier 5 Reinvestigation                                                      |                             |
|                        | Order Form Template                                                         |                             |
|                        | Template Name                                                               |                             |
|                        | Select a Template Cancel Back                                               | Continue                    |
|                        |                                                                             |                             |

If needed, select **Download Template File** and open the spreadsheet using Microsoft Excel. Enter subject information in the downloaded template and save the file with a desired name and location. Select **Download Mass Initiation Resources** to view a list of countries, states, and other references.

#### 14. Select Upload File.

| Rational Background Inv | estigation Services                                          |                               |           | Search SubJect by SSN 🔍 😗 🖓 |
|-------------------------|--------------------------------------------------------------|-------------------------------|-----------|-----------------------------|
| Ø Dashboard             | Mass Initiation OPEN-UPLOADFILE                              |                               |           | Actions $\vee$              |
| □ Task Management     □ | Arroristed Organization                                      | Workflow Type                 | Earm Tuna | Tomolste Name               |
| 📅 Visit Management      | Defense Counterintelligence and Security Agency              | Mobile Tech Test Form Routing | SF86      | Test Order Form Template    |
| Subject Management      | 1. Setup Org Associations                                    | te 3. Upload File             |           |                             |
| 人 Org Management        | Upload File                                                  |                               |           |                             |
| Drder Form Library      | Please use the CSV format provided in the template file.     |                               |           |                             |
| System Settings         | Download Template File<br>Download Mass Initiation Resources |                               |           |                             |
| <sub>0</sub> ]] Reports | Upload file                                                  |                               |           |                             |
| ① Error Management      |                                                              |                               |           |                             |
|                         | Cancel Back                                                  |                               |           | Continue                    |
|                         |                                                              |                               |           |                             |
|                         |                                                              |                               |           |                             |
|                         |                                                              |                               |           |                             |
|                         |                                                              |                               |           |                             |
|                         |                                                              |                               |           |                             |

15. Select the downloaded template file.

| ↓     ↓     ↓     File     Explorer       File     Home     Share     View                      |                                             |                                                                                                    | X                                                      |
|-------------------------------------------------------------------------------------------------|---------------------------------------------|----------------------------------------------------------------------------------------------------|--------------------------------------------------------|
| Pin to Quick Copy Paste<br>access                                                               | ath<br>hortcut Move Copy<br>to * to *       | New item *<br>Dider New Open *<br>New Open *<br>New Open *<br>New Open *<br>New Open *<br>New Open *<br>New Open *<br>New Open * | ielect all<br>ielect none<br>nvert selection<br>Select |
| $\leftarrow \rightarrow \checkmark \uparrow \Rightarrow$ Quick acces                            | is                                          | ✓ Ů                                                                                                    |                                                        |
| 🗸 🖈 Quick access                                                                                | ✓ Frequent folders (7)                      |                                                                                                    |                                                        |
| <ul> <li>☐ Documents</li> <li>★</li> <li>↓ Downloads</li> <li>★</li> </ul>                      | This PC                                     | Downloads<br>This PC                                                                                                    | Pictures<br>This PC                                    |
| <ul> <li>Pictures</li> <li>Cohort Course Materials</li> <li>Cohort Training Material</li> </ul> | Cohort Course Materi<br>\Cohort Training Ma | Cohort Training Mater<br>This PC\Desktop                                                                                         | Desktop<br>This PC                                     |
| Desktop Student Materials                                                                       | Student Materials                           |                                                                                                    |                                                        |
| This PC                                                                                         |                                             |                                                                                                    |                                                        |
| > 🔮 Network                                                                                     | ✓ Recent files (20)                         |                                                                                                    |                                                        |
|                                                                                                 | MI_Template                                 | This P                                                                                                    | 'C\Desktop                                             |
|                                                                                                 | IBA Webipar (Actual) (New Tem               | nlate) This P                                                                                                    | Checkton                                               |

### 16. Select Continue.

| National Background Inve | Investigation Services Search Subject by 5                                                                  | 55N 🔍 @ 🖓 🗹          |
|--------------------------|----------------------------------------------------------------------------------------------------|----------------------|
| Ø Dashboard              | Mass Initiation OMINUPLOADE                                                                                 | Actions $\checkmark$ |
| □ Task Management     □  | Associated Organization Workflow Type Form Type Template Name                                               |                      |
| Visit Management         | Defense Counterintelligence and Security Agency Mobile Tech Test Form Routing 5F86 Test Order Form Template |                      |
| Subject Management       | 1. Setup Org Associations     2. Setup Tier and Template     3. Upload File                                 |                      |
| 🙏 Org Management         | Upload File                                                                                                 |                      |
| Order Form Library       | Please use the CSV format provided in the template file. Download Template File                             |                      |
| al Reports               | Jowniad Mass Initiation resources                                                                           |                      |
| Error Management         | Oprodu me                                                                                                   |                      |
|                          | Cancel Back                                                                                                 | Continue             |
|                          |                                                                                                    |                      |
|                          |                                                                                                    |                      |
|                          |                                                                                                    |                      |
|                          |                                                                                                    |                      |
|                          |                                                                                                    |                      |

#### Processing Mass Initiations – Part 3 of 3

Once the subject file is uploaded, the system starts processing the list to create the subjects and initiate them.

The CSV spreadsheet list is automatically validated and checked for errors. One can view errors and warnings, but those subjects will not be processed through mass initiation and will need to be entered individually.

| National Background Inve                                                                                                    | stigation Services  |                                       |                           |                                              |                 |                          | Search Subje             | ect by SSN 🔍 🕑 💭          |  |
|----------------------------------------------------------------------------------------------------|---------------------|---------------------------------------|---------------------------|----------------------------------------------|-----------------|--------------------------|--------------------------|---------------------------|--|
| Ø Dashboard                                                                                                    | Mass Initia         | Actions (MI-4E-DCSA-79) OPENWALIDATED |                           |                                              |                 |                          |                          |                           |  |
| Task Management                                                                                                    | Associated Orga     | anization                             | W                         | orkflow Type<br>obile Tech Test Form Routing | Form Type       |                          | Template Name            |                           |  |
| Subject Management                                                                                                    | 1. Setup Org As     | ssociations                           | . Setup Tier and Template | <ul> <li>3. Upload File</li> </ul>           | 5.00            |                          | rest order romin emplate |                           |  |
| ္ကိ Org Management                                                                                                    | Validation          | Results                               |                           |                                              |                 |                          |                          |                           |  |
| D Order Form Library                                                                                                    | Valid (2)           | Warning (0)                           |                           |                                              |                 |                          |                          | Validated 2 / 2 Records 🔾 |  |
| System Settings     Settings     System Settings     System Setting     System Settings     System |                     |                                       |                           |                                              |                 | -                        |                          |                           |  |
| d] Reports                                                                                                    | <u>Unselect All</u> | SSN                                   | Full Name                 | = Email address                              | Date Of Birth 👳 | Place Of Birth           | Citizenship              | Details                   |  |
| <ol> <li>Error Management</li> </ol>                                                                                                    |                     |                                       | Elf on the Shelf Sr.      |                                              |                 | Christmas Town, Virginia | United States            | View                      |  |
|                                                                                                    |                     |                                       | shop on the stoop si.     |                                              |                 | compton, canomia         | onited states            |                           |  |
|                                                                                                    | Cancel              | Back                                  |                           |                                              |                 |                          |                          | Start Processing          |  |
|                                                                                                    |                     |                                       |                           |                                              |                 |                          |                          |                           |  |
|                                                                                                    |                     |                                       |                           |                                              |                 |                          |                          |                           |  |
|                                                                                                    |                     |                                       |                           |                                              |                 |                          |                          |                           |  |
|                                                                                                    |                     |                                       |                           |                                              |                 |                          |                          |                           |  |

- 1. From the Details column, select **View** to display additional information about subject errors.
- 2. Select **Start Processing** to begin mass initiating the chosen subjects.

| National Background Inve                        | vestigation Services                                                                                                    | Search Subject by SSN 🔍 📀 🖨 💇                                                                                              |  |  |  |  |  |  |  |  |  |
|-------------------------------------------------|----------------------------------------------------------------------------------------------------|----------------------------------------------------------------------------------------------------|--|--|--|--|--|--|--|--|--|
| ② Dashboard                                     | Mass Initiation (MI-4E-DCSA-79) OPENVALIDATED                                                                                                    | Actions 🗸                                                                                                    |  |  |  |  |  |  |  |  |  |
| Task Management                                 | Associated Organization Workflow Type For                                                                                                    | Accepted Operativian Workflaw Tuno Earra Tuno Tompisto Numo                                                                |  |  |  |  |  |  |  |  |  |
| 📅 Visit Management                              | Defense Counterintelligence and Security Agency Mobile Tech Test Form Routing SF8                                                                                                    | 36 Test Order Form Template                                                                                                |  |  |  |  |  |  |  |  |  |
| Subject Management                              | 1. Setup Org Associations 2. Setup Tier and Template 3. Upload File                                                                                                    |                                                                                                    |  |  |  |  |  |  |  |  |  |
| 人 Org Management                                | Validation Results                                                                                                    |                                                                                                    |  |  |  |  |  |  |  |  |  |
| Drder Form Library                              | Valid (3) V(sole=(0)                                                                                                    | Validated 2 / 2 Records 🔿                                                                                                  |  |  |  |  |  |  |  |  |  |
| System Settings                                 | vanu (z) van inig (v)                                                                                                    |                                                                                                    |  |  |  |  |  |  |  |  |  |
| <sub>0</sub> ] Reports                          | Unselect All SSN 🐺 Full Name 🛒 Email address Date Of I                                                                                                    | Birth 🐺 Place Of Birth 🐺 Citizenship Details                                                                               |  |  |  |  |  |  |  |  |  |
| <ol> <li>Error Management</li> </ol>            | Elf on the Shelf Sr.                                                                                                    | Christmas Town, Virginia United States <u>View</u>                                                                         |  |  |  |  |  |  |  |  |  |
|                                                 | Shoop on the sloop st.                                                                                                    | Compton, California Onneo States <u>View</u>                                                                               |  |  |  |  |  |  |  |  |  |
|                                                 | Cancel Back                                                                                                    | Start Processing                                                                                                    |  |  |  |  |  |  |  |  |  |
|                                                 |                                                                                                    |                                                                                                    |  |  |  |  |  |  |  |  |  |
|                                                 |                                                                                                    |                                                                                                    |  |  |  |  |  |  |  |  |  |
|                                                 |                                                                                                    |                                                                                                    |  |  |  |  |  |  |  |  |  |
|                                                 |                                                                                                    |                                                                                                    |  |  |  |  |  |  |  |  |  |
| Image: all contents         Image: all contents | Image: Solution of the second second seco | Inter of latter     Christmas Town, Virginia     United States     Vie       Compton, California     United States     Vie |  |  |  |  |  |  |  |  |  |

Any errors will be listed under the Error tab.

3. Select **Export to CSV** to download all errors for corrections. It is recommended to export the errors to the CSV file so that they are on file and so that corrections can be easily made.

| National Background Inve                                      | stigation Services                                                                                            |                                              |                        |                   |            |                                 | Search Subject by SSN | Q 0 🖓 💟           |
|---------------------------------------------------------------|----------------------------------------------------------------------------------------------------|----------------------------------------------|------------------------|-------------------|------------|---------------------------------|-----------------------|-------------------|
| ② Dashboard                                                   | Mass Initiation (MI-4E-DCSA-79) OPEN-VALID                                                                    | DATED                                        |                        |                   |            |                                 |                       | Actions $\lor$    |
| <ul> <li>Task Management</li> <li>Visit Management</li> </ul> | Associated Organization Wo<br>Defense Counterintelligence and Security Agency Mo                              | orkflow Type<br>obile Tech Test Form Routing |                        | Form Type<br>SF86 |            | Template Nam<br>Test Order Fori | e<br>m Template       |                   |
| Subject Management                                            | 1. Setup Org Associations                                                                                     | S. Upload File                               |                        |                   |            |                                 |                       |                   |
| 🙏 Org Management                                              | Validation Results                                                                                            |                                              |                        |                   |            |                                 | Validated             | 1 2 / 2 Records 〇 |
| Order Form Library     System Settings                        | Valid (0) Warning (0) Error (2)                                                                               |                                              |                        |                   |            |                                 |                       |                   |
| <sub>0</sub> )] Reports                                       | Export to CSV                                                                                                 |                                              |                        |                   | Data 06    |                                 |                       |                   |
| Error Management                                              | Validation Message                                                                                            | <u></u> ≡ SSN                                | Full Name \Xi          | Email address     | Birth =    | Place Of Birth                  | Citizenship           | Details           |
|                                                               | A candidate already exists for this SSN and has a currently pend<br>for this organization and SF86 form type. | ding case                                    | Elf on the Shelf Sr.   |                   | 12/31/1999 | Christmas Town, Virginia        | United States         | View              |
|                                                               | A candidate already exists for this SSN and has a currently pend<br>for this organization and SF86 form type. | ding case                                    | Snoop on the Stoop Sr. |                   | 1/1/1980   | Compton, California             | United States         | View              |
|                                                               | Cancel Back                                                                                                   |                                              |                        |                   |            |                                 | I                     | Start Processing  |
|                                                               |                                                                                                    |                                              |                        |                   |            |                                 |                       |                   |
|                                                               |                                                                                                    |                                              |                        |                   |            |                                 |                       |                   |
|                                                               |                                                                                                    |                                              |                        |                   |            |                                 |                       |                   |

4. If desired, select the **Case ID** hyperlink from the Submission Case column to view information about a specific case.

#### 5. Select Close.

| National Background Inve                                                                                                    | estigation Services                            |                                                               |             |                        |   |               |  | Search Subje             | ect by SSN 🔍 🎯 💭 |
|----------------------------------------------------------------------------------------------------|------------------------------------------------|---------------------------------------------------------------|-------------|------------------------|---|---------------|--|--------------------------|------------------|
| Ø Dashboard                                                                                                    | Mass Initiation (MI-4E-DCSA-79) OKEN-PROCESSED |                                                               |             |                        |   |               |  |                          |                  |
| ☐ Task Management                                                                                                    | Associated Organization                        | Associated Organization Workflow Type Form Type Template Name |             |                        |   |               |  |                          |                  |
| Visit Management                                                                                                    | Defense Counterintelligence                    | and Security Agency                                           | Mobile Tech | n Test Form Routing    |   | SF86          |  | Test Order Form Template |                  |
| Subject Management                                                                                                    | Created Cases O Processed 2 / 2 Cases O        |                                                               |             |                        |   |               |  |                          |                  |
| 人 Org Management                                                                                                    | Successful (2) Faile                           | d (0)                                                         |             |                        |   |               |  |                          |                  |
| Drder Form Library                                                                                                    |                                                |                                                               |             |                        |   |               |  |                          |                  |
| System Settings     Settings     Setting     Settings     Settings     Settings     Settings     Sett | Subject Profile                                | Submission Case                                               | ₹           | Full Name              | = | Email address |  | Date Of Birth            | Details          |
| <sub>0</sub> ]] Reports                                                                                                    | a second a                                     | 22027SHEL1108346                                              |             | Elf on the Shelf Sr.   |   |               |  | 12/31/1999               | View             |
| Error Management                                                                                                    | 101010                                         | 22027STOO1108494                                              |             | Snoop on the Stoop Sr. |   |               |  | 1/1/1980                 | View             |
|                                                                                                    |                                                |                                                               |             |                        |   |               |  |                          | Close            |
|                                                                                                    |                                                |                                                               |             |                        |   |               |  |                          |                  |
|                                                                                                    |                                                |                                                               |             |                        |   |               |  |                          |                  |
|                                                                                                    |                                                |                                                               |             |                        |   |               |  |                          |                  |
|                                                                                                    |                                                |                                                               |             |                        |   |               |  |                          |                  |
|                                                                                                    |                                                |                                                               |             |                        |   |               |  |                          |                  |
|                                                                                                    |                                                |                                                               | _           |                        |   |               |  |                          |                  |

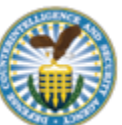